## Air Agreements Guide

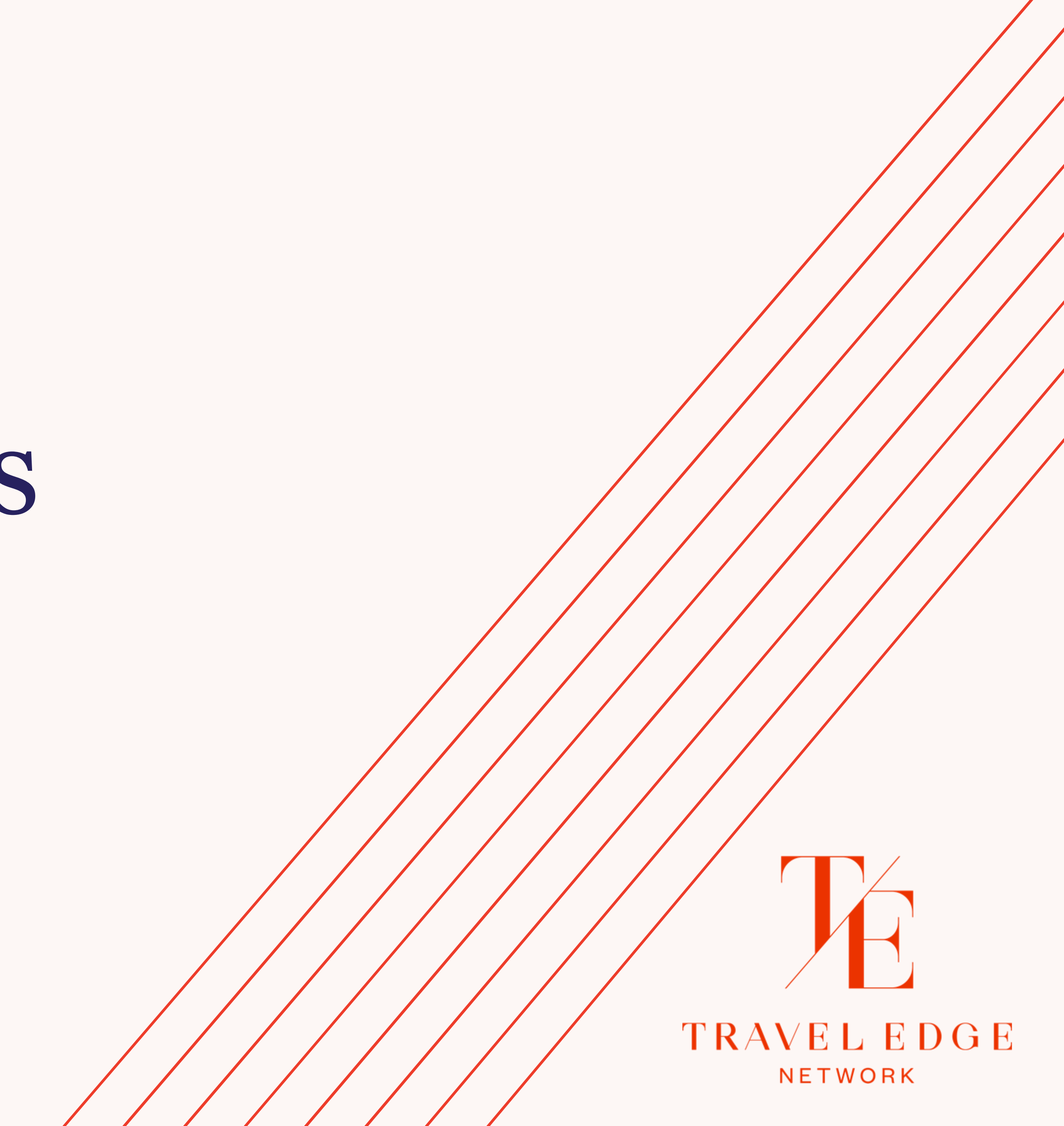

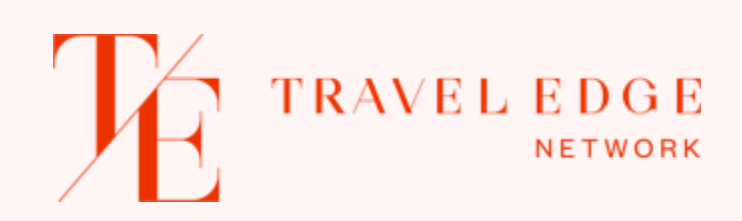

#### Air Agreements About

The Air Agreements page provides a listing of all the airline contracts available. They are listed alphabetically and if an agreement includes multiple airlines the contract link is available for each airline represented in the contract.

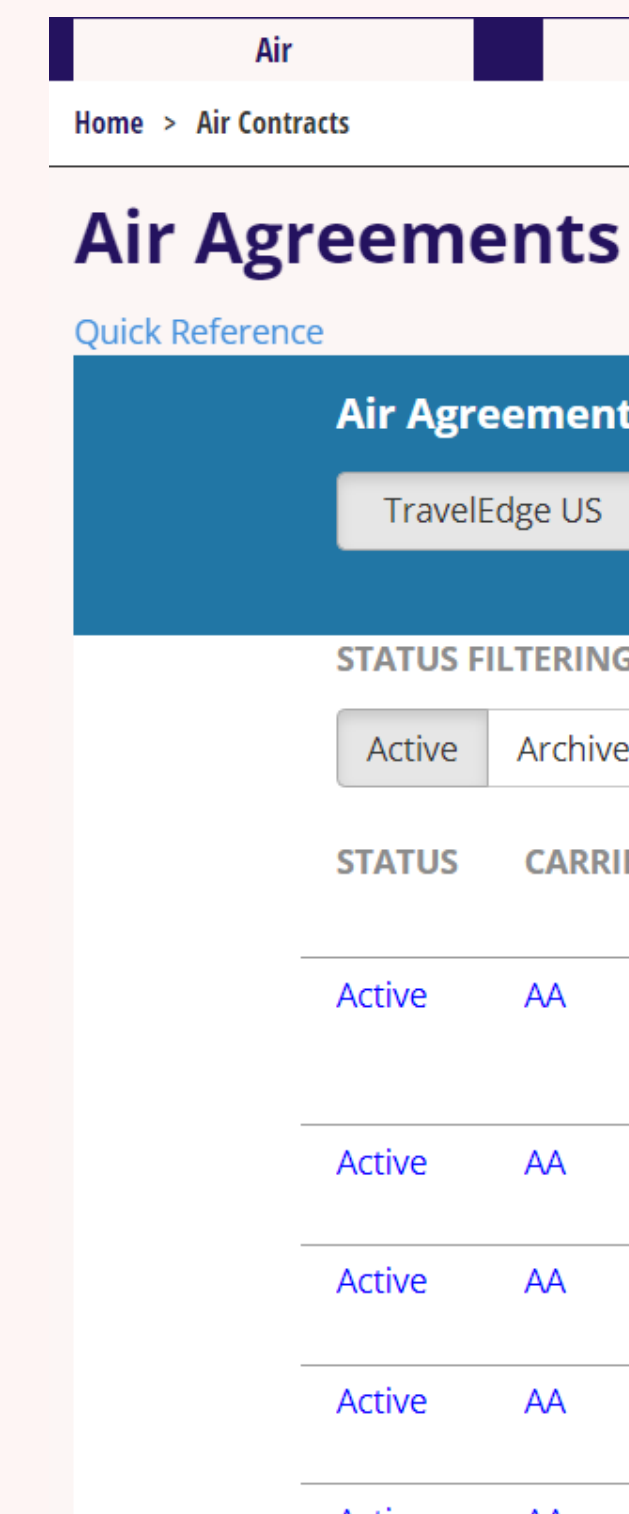

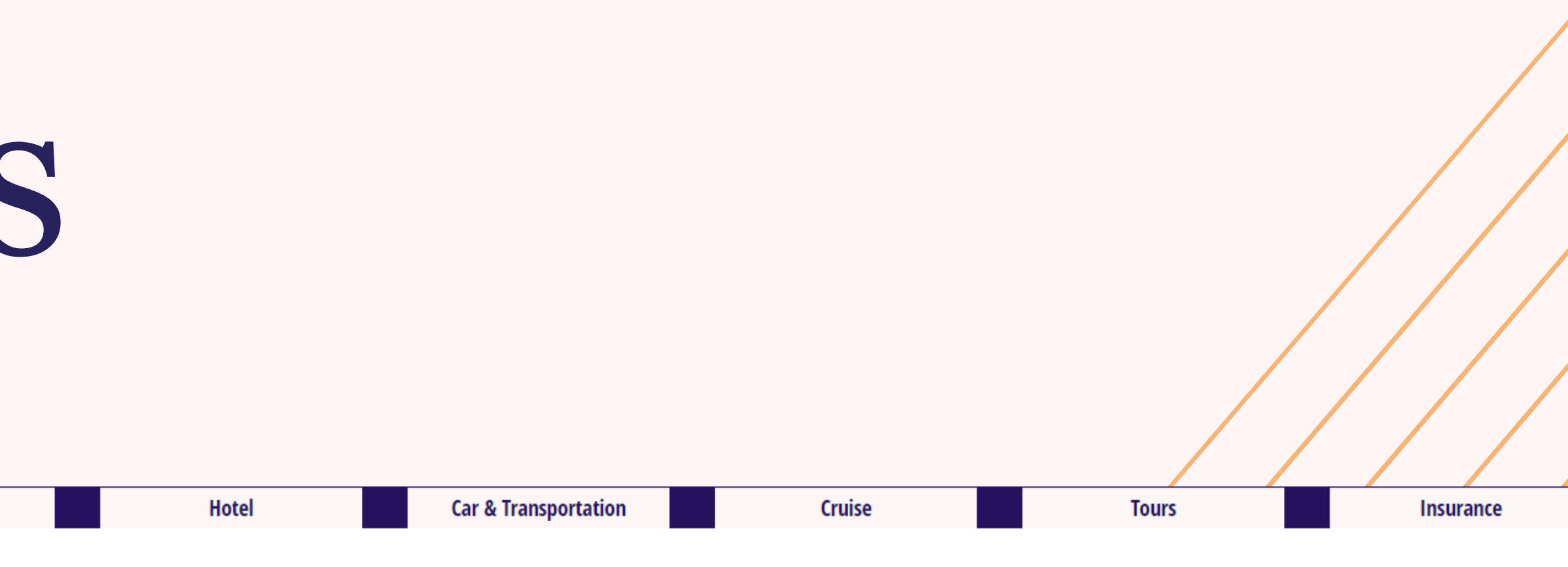

| ir Agro | eements  |                                                     |                                      |                              |                                          |               |                       |
|---------|----------|-----------------------------------------------------|--------------------------------------|------------------------------|------------------------------------------|---------------|-----------------------|
| Travel  | Edge US  | TravelEdge CA                                       | Bermuda                              | KT Air                       | TravelEdge Production/E                  | intertainment |                       |
|         |          |                                                     |                                      |                              |                                          |               |                       |
| ATUS F  | ILTERING |                                                     |                                      |                              |                                          |               |                       |
| Active  | Archive  |                                                     |                                      |                              |                                          |               |                       |
| ATUS    | CARRIER  | TITLE                                               |                                      |                              |                                          | PREFERRED     | TICKETING END<br>DATE |
| tive    | AA       | AA - Shuttle Fare<br>Private Discount<br>Commission | es LGA to/from l<br>ed Fares in Firs | DCA/BOS an<br>t, Business a  | nd BOS to/from DCA -<br>& Economy with   | True          | 3/31/2022             |
| tive    | AA       | AA - Domestic C<br>Canada includin                  | ommission - US<br>g Hawaii / exclu   | 48 to US48<br>iding Alaska   | and US 48 to/from<br>- effective 20DEC21 | True          | 3/31/2022             |
| tive    | AA       | AA - Latin Ameri<br>Agreement - effe                | ca (including Me<br>ective - 01JAN22 | exico) Upfro<br>!            | ont Commission                           | True          | 3/31/2022             |
| tive    | AA       | AA - Domestic C<br>to/from LGA, BC                  | ommissions - JF<br>)S to/from LAX -  | K to/from L/<br>effective 01 | AX/SFO/SAN/SEA, ORD<br>IJAN2022          | True          | 3/31/2022             |
| tive    | ۵۵       | ΔΔ - Διistralia &                                   | New Zealand - I                      | Infront Con                  | nmission Agreement -                     | True          | 3/31/2022             |

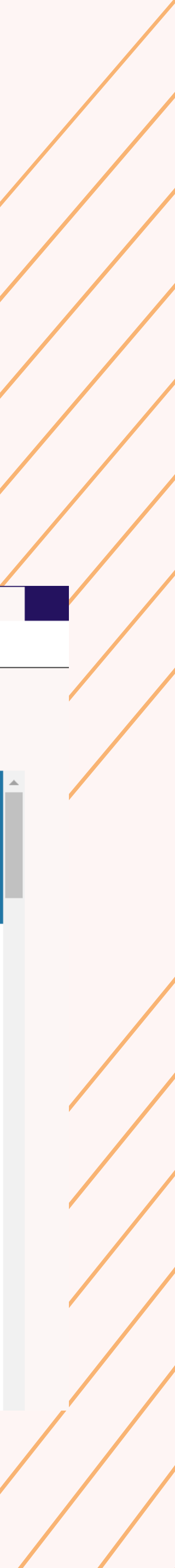

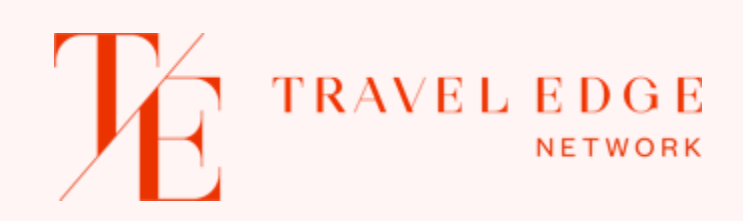

### Air Agreements Navigation

Once you select an airline from the list, the table will display the Air Contract details which groups contract information to make finding what you need easier.

There are five tabs at the top of each contract. When you select a specific airline, it will take you to the "General Information" tab which tells you if the airline is preferred, what ARCs are valid to ticket & also calls out any special information for the agreement in the "Must Read" section.

| AA - Shuttle Fa<br>Economy with |  |
|---------------------------------|--|
| General Informat                |  |
| CON                             |  |
|                                 |  |
| со                              |  |
|                                 |  |
| PREFE                           |  |
|                                 |  |
| APPLICABLE                      |  |
|                                 |  |

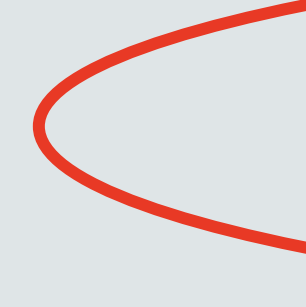

| tion   | ltinerary l | Details                                   | Pricing & Ticketing Info                                                                                                  | Commission                                              | Attachments                                                                                       | Back                                                            |
|--------|-------------|-------------------------------------------|----------------------------------------------------------------------------------------------------|---------------------------------------------------------|---------------------------------------------------------------------------------------------------|-----------------------------------------------------------------|
| ONTRAC | T NAME      | AA - Shi<br>& Econo                       | uttle Fares LGA to/from DCA<br>omy with Commission                                                                        | VBOS and BOS to                                         | /from DCA - Private Discounted                                                                    | Fares in First, Business                                        |
| C      | OFFER ID    | 70061                                     |                                                                                                    |                                                         |                                                                                                   |                                                                 |
| ONTRA  | СТ ТҮРЕ     | Net-far                                   | 2                                                                                                    |                                                         |                                                                                                   |                                                                 |
|        | STATUS      | Active                                    |                                                                                                    |                                                         |                                                                                                   |                                                                 |
| ERRED  | STATUS      | True                                      |                                                                                                    |                                                         |                                                                                                   |                                                                 |
| AIRLI  | NE CODE     | AA                                        |                                                                                                    |                                                         |                                                                                                   |                                                                 |
| E ARCS | / IATA'S    | 05-5263<br>640180<br>05-8525<br>664982    | 301 05-529263 05-540732 05<br>05-648462 05-650061 05-69<br>545 05-872112 05-875004 05<br>33 808493 39 970862 49-6         | 5-577563 05-5829<br>97856 05-711355<br>5-896612 05-9419 | 005 05-583476 05-586350 05-629<br>05-732134 05-745596 05-769260<br>946 05-941972 05-942020 10-858 | 923 05-634300 05-<br>0 05-785452 05-789582<br>912 11-858630 33- |
| MU     | ST READ     | These F<br>using th<br>They ar<br>LGA are | rivate Fares are based on a<br>ne WPIWVT13 pricing entry.<br>e valid on the Non-Stop AA<br>e eligible for a set commissio | % discount off of<br>operated flights b<br>on amount.   | the published fare. They will pri                                                                 | ce for you in the system<br>tween BOS and DCA &                 |
|        |             | ΓΑΡΛΑ.                                    | Eirst class fare is discounte                                                                                             | d 25% and you cl                                        | aim 10% commission                                                                                |                                                                 |

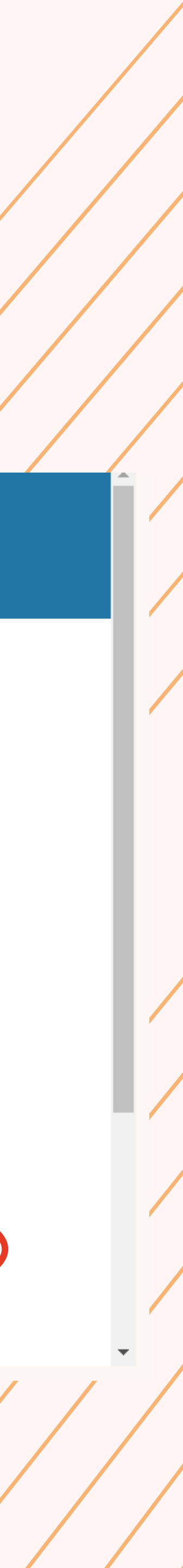

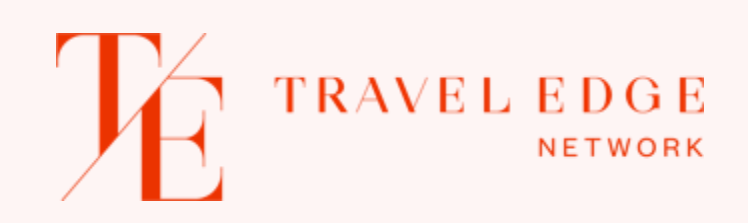

### Air Agreements Itinerary Details

Selecting the Itinerary Details tab will take you to the page that has all the details as to what is allowed according to the contract. Items included here are booking class or fare basis code, routing allowed, originations allowed, code shares allowed & any other specific rules or exclusions that you need to be aware of as it pertains to your itinerary.

The scroll bar on the right will allow you to move down to see all the information. Each contract is detailed in the same manner so you will soon get used to where to go to find the specific information you may need.

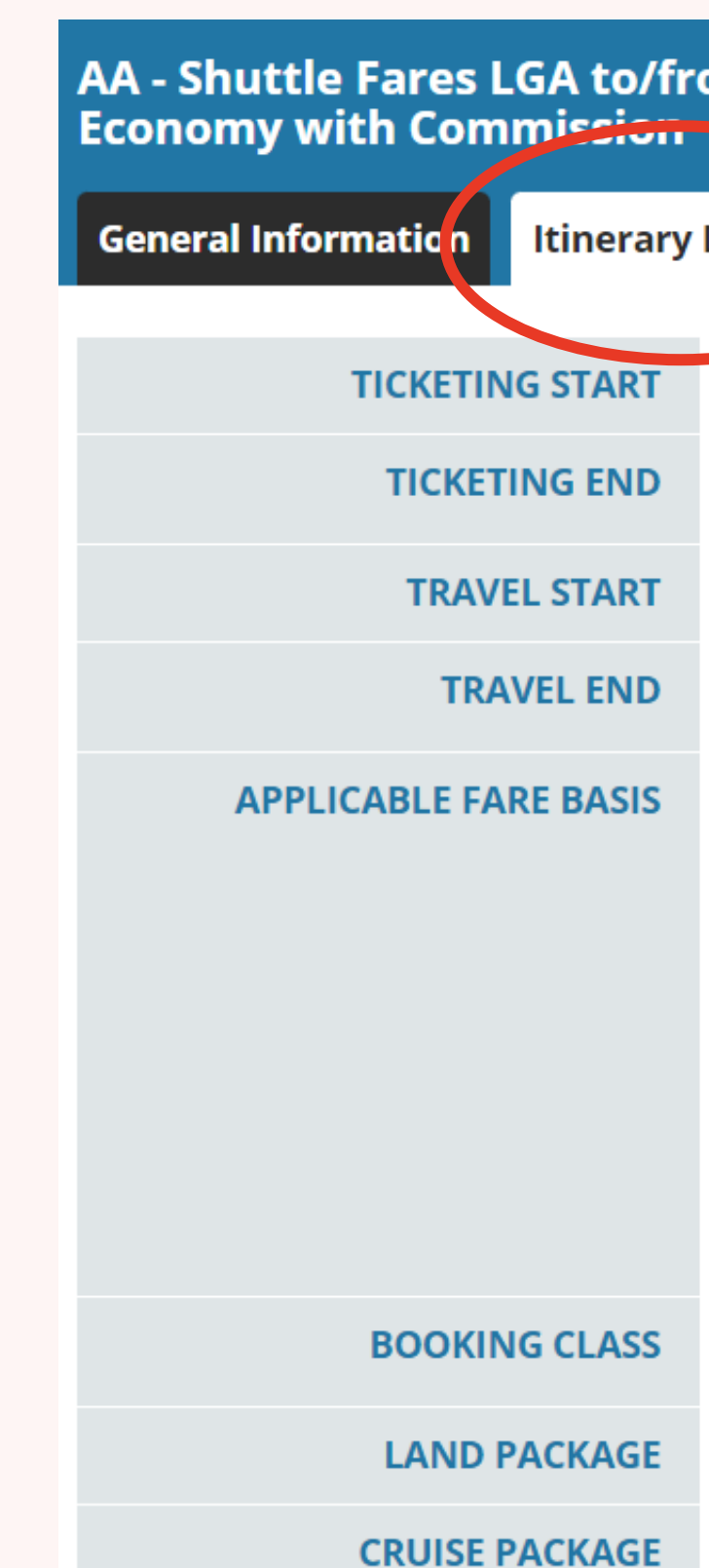

#### AA - Shuttle Fares LGA to/from DCA/BOS and BOS to/from DCA - Private Discounted Fares in First, Business & Economy with Commission

| ICKETING START  | 9/30/2020                                                                                                    |  |  |  |  |  |
|-----------------|----------------------------------------------------------------------------------------------------|--|--|--|--|--|
| TICKETING END   | 3/31/2022                                                                                                    |  |  |  |  |  |
| TRAVEL START    | 9/30/2020                                                                                                    |  |  |  |  |  |
| TRAVEL END      | No travel restrictions for travel date, subject to rules of the published fare                                                                                                    |  |  |  |  |  |
| ABLE FARE BASIS | SASISFA2AA - First class fare is discounted 25% and you claim 10% commission<br>JA2AA - Business class fare is discounted 25% and you claim 10% commission<br>YSU - Economy class fare is discounted 35% and you claim 8%<br>Economy fares booked in H, K, M are discounted 5% and you claim 5% commission<br>Economy fares booked in L, V, W are discounted 2% and you claim 2% commission<br>Fares will price using the WPIWVT13 pricing code and the fare basis will appear with SPA1 as the ticket<br>designator.<br>EXAMPLE: YSU/SPA1 L7BHWNN1/SPA1 |  |  |  |  |  |
| BOOKING CLASS   | F,J,Y,H,K,M,L,V,W                                                                                                    |  |  |  |  |  |
| LAND PACKAGE    | Not required                                                                                                    |  |  |  |  |  |
| RUISE PACKAGE   | Not required                                                                                                    |  |  |  |  |  |

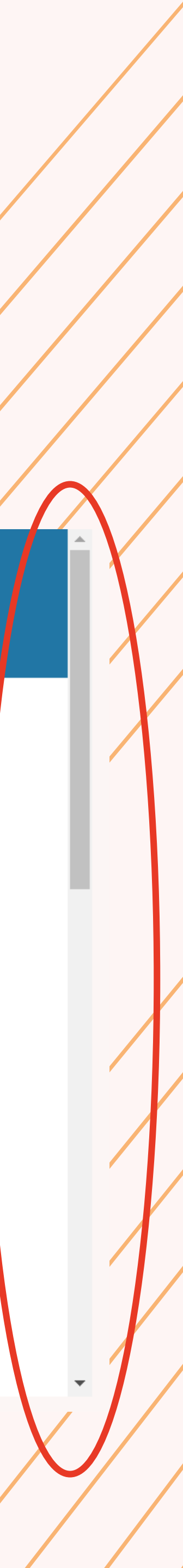

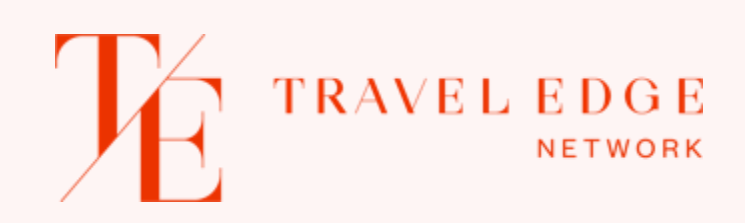

#### Air Agreements Pricing & Ticketing Info

Selecting the Pricing & Ticketing Info tab will give you access to everything you need to know to issue a ticket utilizing the contract. You will find endorsements, pricing formats, ticketing formats and any other requirements the airline has stipulated in the contract.

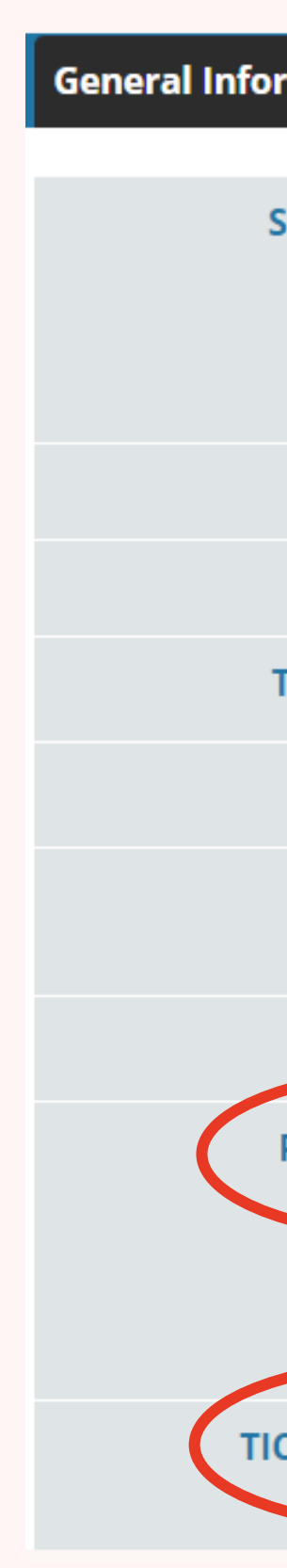

| S                                 |                                                                                                    |
|-----------------------------------|----------------------------------------------------------------------------------------------------|
| ormation Itinerary                | Details Pricing & Ticketing Info Commission Attachments Back                                                                                                    |
| SPECIAL TICKETING<br>INSTRUCTIONS | Fares are loaded in the Sabre system to price and ticket with the discount using the WPIWVT13 account<br>code & you can verify the fare by the ticket designator /SPA1. The fares will display as a private fare and will<br>always end with /SPA1.<br>See Ticketing instructions below for full details. |
| OFFER ID                          | 70061                                                                                                    |
| TOUR CODE                         | SPA4662                                                                                                    |
| TOUR CODE NOTES                   | SPA4662 (System generated)                                                                                                    |
| ENDORSEMENT                       | System generated endorsements                                                                                                    |
| OSI                               | This OSI must be added to the PNR or you will be subject to a debit memo or auto cancellation by their robot.,,4OSI US SPA1 WORLDVIEW TRAVEL                                                                                                    |
| VALIDATION                        | AA                                                                                                    |
| PRICING FORMATS                   | FQLGADCA10NOV-AA‡IWVT13‡PV (adding the PV will display these fares only)                                                                                                    |
|                                   | Sabre: WPIWVT13 you can also book in the cabin you want and use WPNCB‡IWVT13<br>Amadeus: FXX/R,U<br>Apollo: \$B                                                                                                    |
| ICKETING FORMATS                  | WPIWVT13‡AAA‡KPXX‡RQ Issue the Ticket W‡PQ1 (or applicable PQ nbr)                                                                                                    |
|                                   | FILL IN THE XX WITH THE APPROPRIATE COMMISSION AMOUNT                                                                                                    |
|                                   |                                                                                                    |

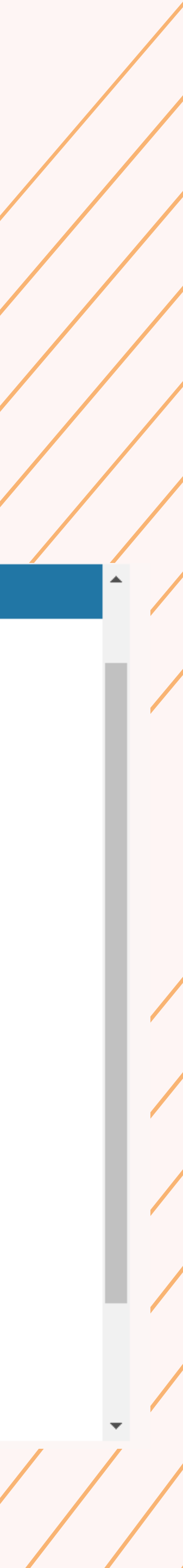

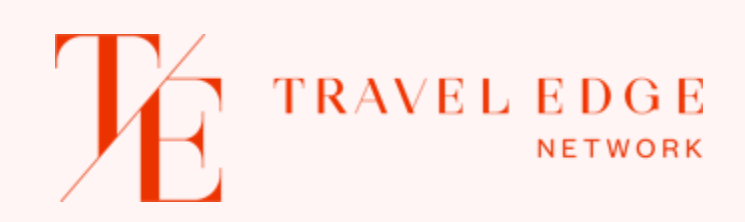

#### Air Agreements Commission

The Commission tab will give you all the information you need regarding commissions, commission combinations and/or split commission instructions.

The commission table that appears can be streamlined to take you directly to the commission that is applicable for your specific itinerary. You can select the cabins to view thus limiting the amount of commission levels displayed.

Above the commission table the "Commission Table" section will call out anything important that you might need to know as you look for the correct commission amount.

General

COMMIS

COMM

Filter by Cabin

#### AA - Shuttle Fares LGA to/from DCA/BOS and BOS to/from DCA - Private Discounted Fares in First, Business & **Economy with Commission**

| nformation Itinerary                                                                                                    | Details Pricing & Ticketing                                                                                                    | nfo Commission                                                                                                    | Attichments                | Back                   |  |  |
|----------------------------------------------------------------------------------------------------|----------------------------------------------------------------------------------------------------|----------------------------------------------------------------------------------------------------|----------------------------|------------------------|--|--|
| SION COMBINATIONS                                                                                                    | <b>ON COMBINATIONS</b> Okay to take applicable amount on each portion and enter as a dollar amount on the tickets                                                             |                                                                                                    |                            |                        |  |  |
| ISSION APPLICATIONS                                                                                                    | FA2AA - First class fare is discou<br>JA2AA - Business class fare is dis<br>YSU - Economy class fare is dis<br>Economy fares booked in H, K,<br>Economy fares booked in L, V, | A2AA - First class fare is discounted 25% and you claim 10% commission<br>A2AA - Business class fare is discounted 25% and you claim 10% commission<br>SU - Economy class fare is discounted 35% and you claim 8%<br>conomy fares booked in H, K, M are discounted 5% and you claim 5% commission<br>conomy fares booked in L, V, W are discounted 2% and you claim 2% commission |                            |                        |  |  |
| <b>COMMISSION TABLE</b> Fares are loaded in the Sabre system to price and ticket with the discount using the WPIWVT13 account code & you can verify the fare by the ticket designator /SPA1. The fares will display as a private fare and will always end with /SPA1. |                                                                                                    |                                                                                                    |                            |                        |  |  |
| ✓ First ✓ Business                                                                                                    | s X Economy                                                                                                    |                                                                                                    | Select Routing<br>Criteria | Select a market here 🕶 |  |  |
| CARRIER/MARKET                                                                                                    | FIRST                                                                                                    | BUSINESS                                                                                                    |                            |                        |  |  |
| AA                                                                                                    | F J                                                                                                    |                                                                                                    |                            | Þ                      |  |  |
|                                                                                                    |                                                                                                    |                                                                                                    |                            |                        |  |  |

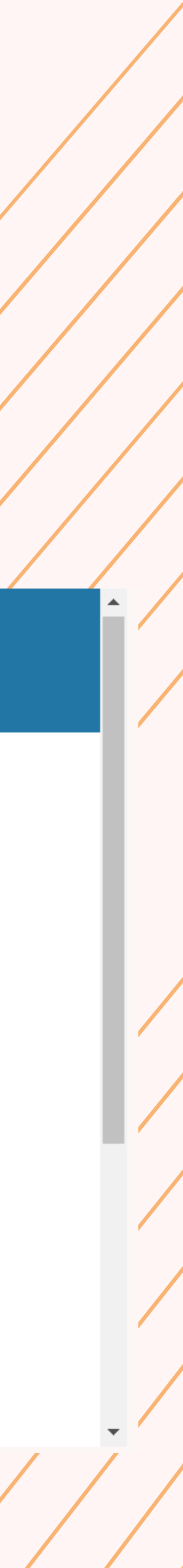

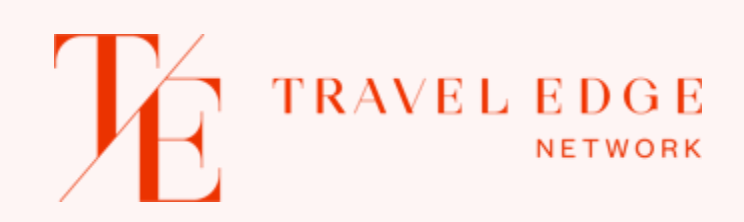

#### Air Agreements Commission

Selecting the drop-down area for "Select a market here" will give you the different options of commission levels based on what your origination, destination and sometimes carriers allowed based on the contract variables.

Utilizing both the cabin and routing criteria filters will take you quickly to the commission that is relevant for your itinerary.

|                    | co    |
|--------------------|-------|
| Filter by<br>Cabin | •     |
|                    | CA    |
|                    |       |
| •                  |       |
|                    |       |
| LGA                | TO/FI |
|                    |       |

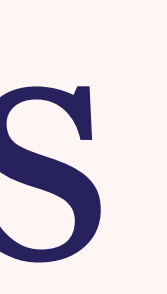

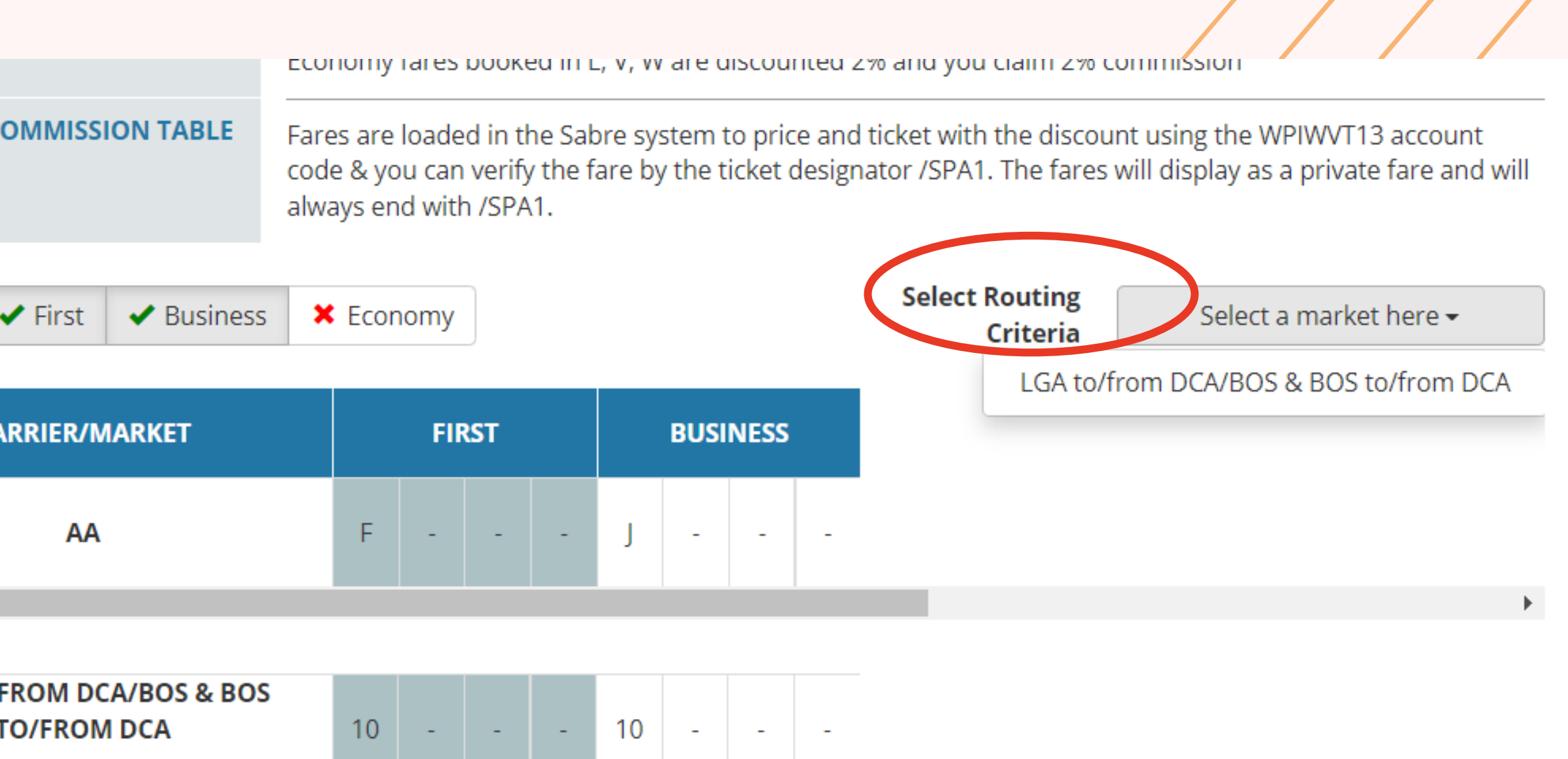

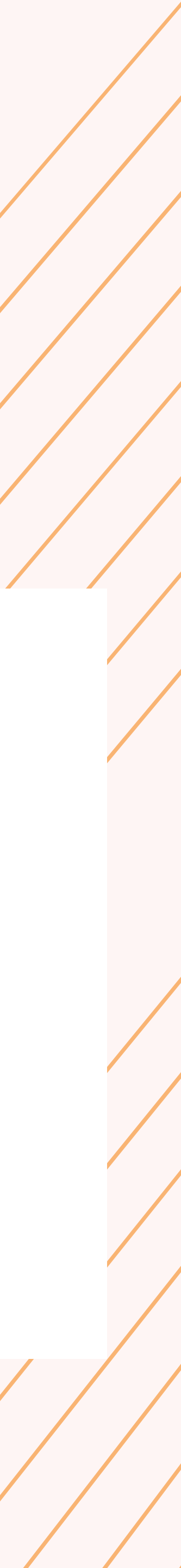

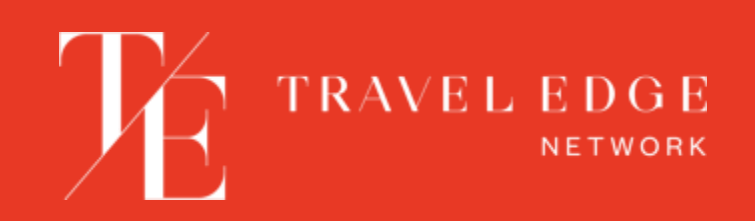

# Questions or Support?

For questions specific to contracts contact:

<u>Air.support@traveledge.com</u>

For questions specific to reading/understanding the contracts contact:

Advisor.services@traveledge.com

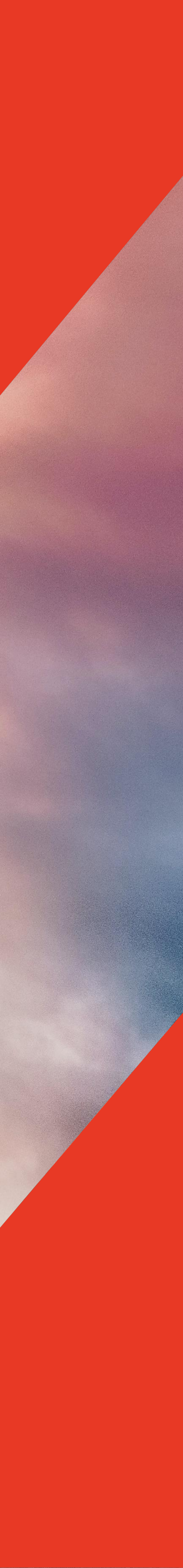